# Integración BIM -SIG en ArcGIS Pro

EDICIÓN ESTUDIANTE

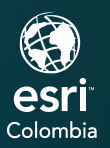

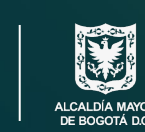

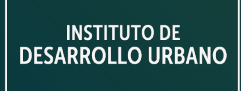

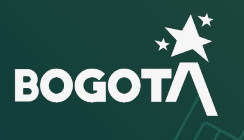

()

7.

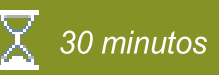

## Integración BIM-SIG en ArcGIS Pro

En este módulo aprenderá acerca de la integración BIM y SIG usando ArcGIS Pro. Con ArcGIS Pro puede explorar y ubicar modelos BIM para su posterior análisis, la integración entre BIM y SIG tiene innumerables ventajas ya que el uso combinado de estas dos metodologías de trabajo puede aportar en la realización de las obras, especialmente de infraestructura.

En este ejercicio usted completará las siguientes tareas:

- Crear un proyecto en ArcGIS Pro.
- Explorar y asignarle el sistema de referencia a un modelo BIM.

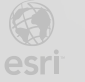

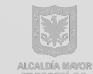

Modulo 3

#### Paso 1: Crear un Proyecto en ArcGIS Pro

a. Abrir ArcGIS Pro.

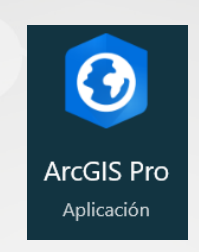

b. Una vez abierta la aplicación desde la opción New Project (Nuevo Proyecto) seleccione la opción Local Scene (Escena Local).

| New Project |         |              |             |                          |
|-------------|---------|--------------|-------------|--------------------------|
| Map         | Catalog | Global Scene | Local Scene | Start without a template |

- c. Configure los siguientes parámetros:
  - Name (Nombre): BIM-SIG
  - Location (Ubicación): C:\EsriTraining\Modulo 5\BIM-SIG
  - Deshabilite la casilla Create a new folder for this project (Crear una nueva carpeta para este proyecto).
  - Haga clic en el botón OK (Aceptar).

| ſ |          |                                    |     |        |           |
|---|----------|------------------------------------|-----|--------|-----------|
|   | Create   | a New Project                      |     |        | ×         |
|   | Name     | BIM-SIG                            |     |        |           |
|   | Location | C:\EsriTraining\Modulo 5\BIM-SIG   |     |        | <b>**</b> |
|   | [        | Create a new folder for this proje | ect |        |           |
|   |          |                                    | C   | K Cano | el.       |

### Paso 2: Explorar el modelo BIM

a. Una vez creado el proyecto, diríjase al panel Catalog (Catalogo) que se encuentra a la derecha y expanda Folders (Carpetas) > BIM-SIG allí encontrara el modelo BIM llamado KR15-URB\_SEB.rvt

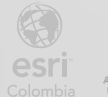

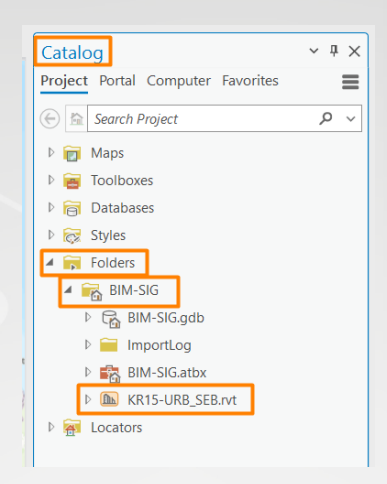

b. Haga clic derecho sobre el modelo BIM y seleccione opción Properties (Propiedades).

| hart |            | Distance and U. I     |          |     |                           |            |
|------|------------|-----------------------|----------|-----|---------------------------|------------|
| Ana  | ÷          | Add To Current Map    |          |     |                           |            |
|      | ÷          | Add To <u>N</u> ew    |          | >   |                           |            |
|      | 3          | Refresh               |          |     | Portal Computer Favorites | =          |
|      | *          | Cut                   | Ctrl+X   |     | Connet Designt            | -          |
|      | Þ          | <u>C</u> opy          | Ctrl+C   |     | Search Project            | <i>p</i> • |
|      | \.         | Copy Path             | Ctrl+Alt | :+P | Maps                      |            |
|      | Û          | Delete                | Ctrl+D   |     | Databases                 |            |
|      | <b>[</b> ] | <u>R</u> ename        |          |     | Styles                    |            |
|      | <b>*</b>   | Show In File Explorer |          |     | Folders                   |            |
|      |            | View <u>M</u> etadata |          |     | BIM-SIG                   |            |
|      | /          | Edit Metadata         |          |     | 🖻 🕞 BIM-SIG.gdb           |            |
| ELA  | D          | Properties            |          |     | > 🧮 ImportLog             |            |
| 3:   | -          | A STATE AND A         | 2.5      |     | BIM-SIG.atbx              |            |
| R    |            |                       | 2        |     | KR15-URB_SEB.rvt          |            |
|      | ax .       | T GUYAN               | ASP      | Þ 🛜 | Locators                  |            |

c. En la ventana emergente expanda la opción *Spatial Reference (Referencia Espacial)* y compruebe que el archivo tiene un sistema de coordenadas desconocido.

| File Properties: KR15-UR | B_SEB.rvt        |                                                                                                    |         | × |
|--------------------------|------------------|----------------------------------------------------------------------------------------------------|---------|---|
| General                  | ✓ File Propertie | s                                                                                                    |         |   |
| Levels                   |                  |                                                                                                    |         | _ |
| Phases                   | Name             | KR15-URB_SEB                                                                                                    |         | _ |
| Model                    | Path             | C:\EsriTraining\Modulo 5\BIM-SIG\KR15-URB_SEB.rvt                                                                                                    |         |   |
| Design Options           | Туре             | RVT File                                                                                                    |         |   |
| External Sources         | Size             | 78.87 MB                                                                                                    |         |   |
| Validate Position        | Date modified    | 22/08/2023 6:24:59 p.m.                                                                                                    |         |   |
|                          | ★ Spatial Refere |                                                                                                    | <u></u> |   |
|                          |                  | ies KR15-URB_SEB C <lerntraining\modulo 08="" 2023="" 22="" 5\bim-sig\kr15-urb_seb.rvt="" 6:24:59="" 78.87="" c="" file="" m.="" mb="" ordinate="" p.="" rd="" rvt="" system="" td="" transformation<="" trence=""></lerntraining\modulo> |         |   |
|                          | > World File Tra | psformation                                                                                                    |         |   |
|                          | · wond me na     | istornation                                                                                                    |         |   |
|                          |                  |                                                                                                    |         |   |
|                          |                  |                                                                                                    |         |   |
|                          |                  |                                                                                                    |         |   |

Debido a que los modelos BIM son creados en softwares enfocados en el diseño esta información no viene atada a un sistema de referencia por lo que al agregar el modelo al mapa este se verá en la mitad del mar.

d. Para agregar el modelo al mapa cierre la ventana emergente y desde el panel Catalog

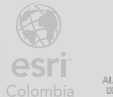

(Catalogo) haga clic derecho sobre KR15-URB\_SEB.rvt y seleccione la opción Add To Current Map (Agregar al mapa actual).

| ~       |          | ~ Conversion          | 🔗 More 🗸   | ✓ Map ✓                      |
|---------|----------|-----------------------|------------|------------------------------|
|         | +        | Add To Current Map    |            | Is Offline Is                |
|         | ÷        | Add To <u>N</u> ew    |            | > log v # x                  |
|         | 3        | Re <u>f</u> resh      |            | ct Portal Computer Favorites |
|         | %        | C <u>u</u> t          | Ctrl+X     | Search Project Project       |
|         | Þ        | <u>C</u> opy          | Ctrl+C     | Maps                         |
|         | <br>W.   | Copy Path             | Ctrl+Alt+P | Toolboxes                    |
|         | Ŵ        | <u>D</u> elete        | Ctrl+D     | i Databases                  |
| Caracas |          | <u>R</u> ename        |            | ? Styles                     |
|         | <b>~</b> | Show In File Explorer |            | i Folders                    |
| Los     |          | View <u>M</u> etadata |            | BIM-SIG                      |
| NEZUEI  | /        | Edit Metadata         |            | Emporting                    |
| 18      | P        | <u>P</u> roperties    |            | BIM-SIG.atbx                 |
| And sig |          | 0                     | 21 2       | ▶ 🗈 KR15-URB_SEB.rvt         |

e. Una vez se agregue el modelo al mapa desde el panel **Contents (Contenido)** que se encuentra a la izquierda haga clic derecho sobre la capa **KR15-URB\_SEB** y seleccione la opción **Zoom To Layer (Acercar a Capa)**.

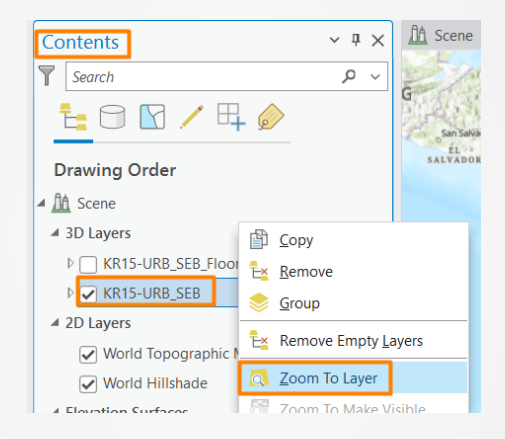

Verá que el modelo se encuentra en la mitad del mar.

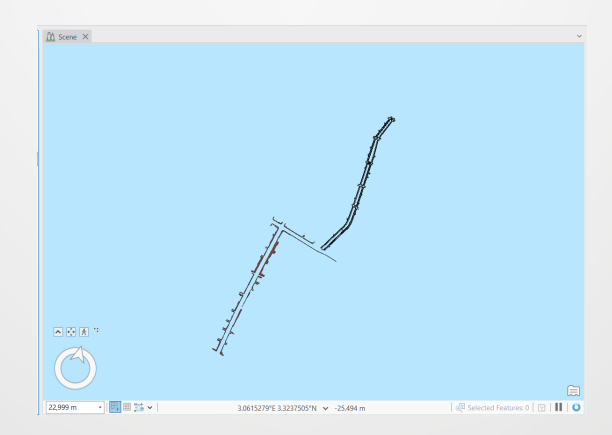

#### Paso 3: Asignar sistema de referencia la modelo

BOGOT/

a. Para establecer el sistema de referencial del modelo diríjase al panel Catalog (Catalogo)

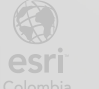

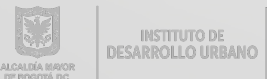

haga clic derecho sobre KR15-URB\_SEB.rvt y seleccione la opción Properties (Propiedades).

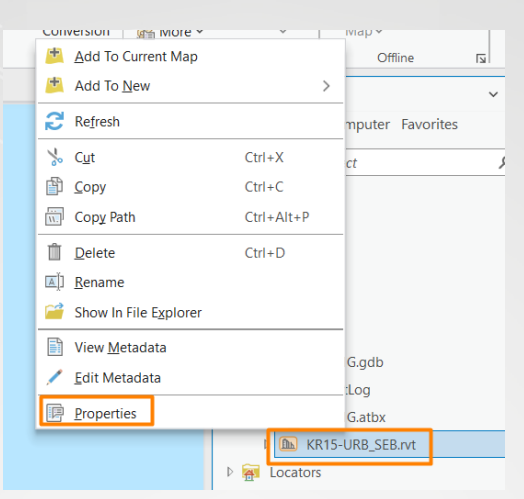

En la ventana emergente diríjase a la opción Validate Position (Validar Posición) y haga clic b. sobre el botón Assign Coordinate System (Asignar Sistema de Coordenadas).

| File Properties: KR15-UR | KB_SEB.rvt C                                                                                   | ) X |
|--------------------------|------------------------------------------------------------------------------------------------|-----|
| General                  | Current Status                                                                                 |     |
| Levels                   |                                                                                                |     |
| Phases                   | 8 No coordinate system assigned.                                                               |     |
| Model                    | A coordinate system for this model has not been assigned.                                      |     |
| Design Options           | Assign Coordinate System                                                                       |     |
| External Sources         |                                                                                                |     |
| Validate Position        | No project address found in this model.                                                        |     |
|                          | Suggesting a location allows us to validate the location is within the<br>extent of the model. |     |
|                          |                                                                                                |     |
|                          | Suggest Location                                                                               |     |
|                          |                                                                                                |     |
|                          |                                                                                                |     |
|                          |                                                                                                |     |
|                          |                                                                                                |     |

Desde la casilla de búsqueda digite "102233" y haga clic en la tecla Enter. C.

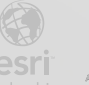

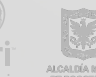

| Assign Coordinate System            |              |              |               |   |        | $\times$ |
|-------------------------------------|--------------|--------------|---------------|---|--------|----------|
| Select the Coordinate System to vie | w the availa | ole options. |               |   |        |          |
| Current XY                          |              | Current Z    |               |   |        |          |
| Unknown                             |              |              | <none></none> |   |        |          |
| XY Coordinate Systems<br>Available  | 102233       |              | × ~           | ~ | ¢      | *        |
| P Favorites                         |              |              |               |   |        | ^        |
| Geographic Coordinate System        |              |              |               |   |        |          |
| Projected Coordinate System         |              |              |               |   |        | L        |
| ▲ Custom 🥼                          |              |              |               |   |        |          |
| 💮 Unknown 🛛 🤺                       |              |              |               |   |        | ~        |
|                                     |              |              | ОК            |   | Cancel |          |

El ID 102233 corresponde al sistema de referencia MAGNA Ciudad de Bogotá, que es el sistema de coordenadas utilizado por la entidad.

d. Haga clic en MAGNA Ciudad Bogotá y luego en el botón OK (Aceptar).

| Assign Coordinate System             |            |                 |               |   |    |      | × |
|--------------------------------------|------------|-----------------|---------------|---|----|------|---|
| Select the Coordinate System to view | v the avai | ilable options. |               |   |    |      |   |
| Current XY                           | Details    | Current Z       |               |   |    |      |   |
| MAGNA Ciudad Bogota                  |            |                 | <none></none> | > |    |      |   |
| XY Coordinate Systems<br>Available   | 102233     |                 | × ×           | 6 | ~  | ¢    | ~ |
| <ul> <li>South America</li> </ul>    |            |                 |               |   |    |      | ^ |
| <ul> <li>Colombia</li> </ul>         |            |                 |               |   |    |      |   |
| MAGNA Ciudad                         | Bogota     | *               |               |   |    |      |   |
| ▲ Custom 🛕                           |            |                 |               |   |    |      | L |
| Unknown                              |            |                 |               |   |    |      | ~ |
|                                      |            |                 | ОК            |   | Ca | ncel |   |

e. Una vez se asigne el sistema de referencia, haga clic en el botón OK (Aceptar) en la ventada de propiedades del archivo.

| File Properties: KR15- | JRB_SEB.rvt                                                                                 |     | $\times$ |
|------------------------|---------------------------------------------------------------------------------------------|-----|----------|
| General                | Current Status                                                                              |     |          |
| Levels                 |                                                                                             |     |          |
| Phases                 | Assigned coordinate system is MAGNA_Ciudad_Bogota                                           |     |          |
| Model                  | The model has an assigned coordinate system.                                                |     |          |
| Design Options         | Change Coordinate System                                                                    |     |          |
| External Sources       |                                                                                             |     |          |
| Validate Position      | Model extent is within the coordinate system's area of use.                                 |     |          |
|                        | The extent of the model is within the area of use defined for this<br>coordinate system.    |     |          |
|                        | No project address found in this model.                                                     |     |          |
|                        | Suggesting a location allows us to validate the location is within the extent of the model. | ie  |          |
|                        | Suggest Location                                                                            |     |          |
|                        |                                                                                             |     |          |
|                        |                                                                                             |     |          |
|                        |                                                                                             |     |          |
|                        |                                                                                             |     |          |
|                        |                                                                                             |     |          |
|                        |                                                                                             |     |          |
|                        | OK                                                                                          | Car | cel      |
|                        | ОК                                                                                          | Car | ncel     |

f. Para ver el modelo georreferenciado nuevamente desde el panel Contents (Contenido) haga

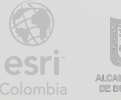

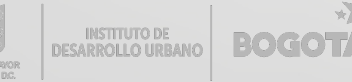

clic derecho sobre la capa KR15-URB\_SEB y seleccione la opción Zoom To Layer (Acercar a Capa).

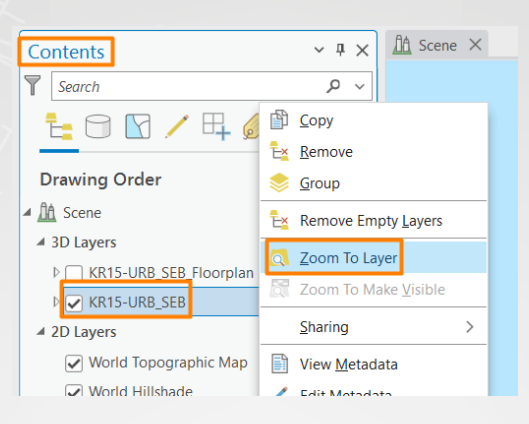

f. Verá el modelo localizado en su ubicación real.

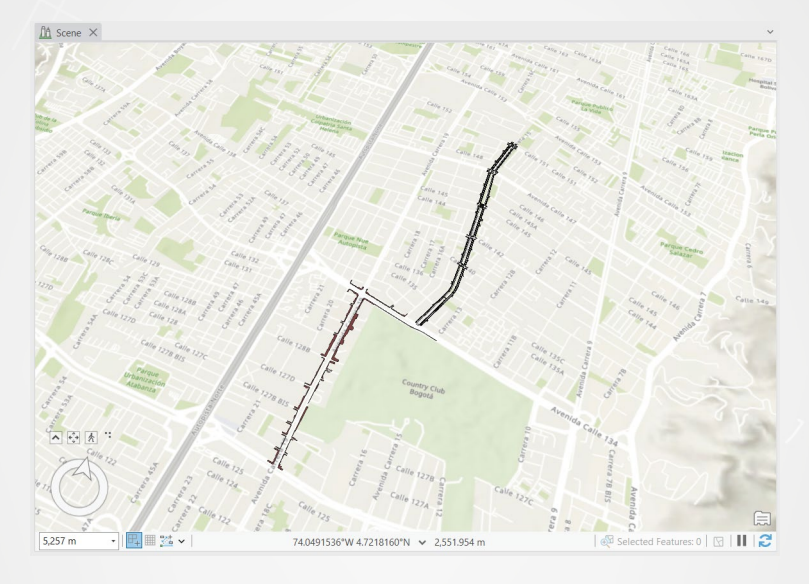

g. Desde el panel Contents (Contenido) haga clic derecho sobre la capa KR15-URB\_SEB y seleccione la opción Remove Empty Layers (Quitar Capas Vacías).

| and the second second se |    | ~                            |        |
|----------------------------------------------------------------------------------------------------|----|------------------------------|--------|
| Contents                                                                                                    |    | ~ 4 × 1                      | A Scen |
| Search                                                                                                    |    | 0 v                          |        |
|                                                                                                    | Þ  | <u>С</u> ору                 |        |
| E 🖸 🖌 🖊                                                                                                    | Ē× | <u>R</u> emove               | ares   |
| Drawing Order                                                                                                    | \$ | <u>G</u> roup                |        |
| ▲ 🟦 Scene                                                                                                    | Ē× | Remove Empty <u>L</u> ayers  |        |
| ▲ 3D Layers                                                                                                    | Q  | Zoom To Layer                | $\sim$ |
| ▷ 🔄 KR15-URB_SEB_FI                                                                                                    | Q. | Zoom To Make <u>V</u> isible |        |
| KR15-URB_SEB                                                                                                    |    | Sharing                      | >      |
| ▲ 2D Layers                                                                                                    |    |                              |        |
| World Topograph                                                                                                    |    | View <u>M</u> etadata        | 2      |
| - World Hillshada                                                                                                    | /  | <u>E</u> dit Metadata        | t. Y   |

g. Ahora expanda KR15-URB\_SEB y haga clic derecho sobre la capa ExteriorShell y seleccione *Properties (Propiedades).* 

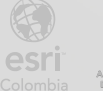

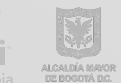

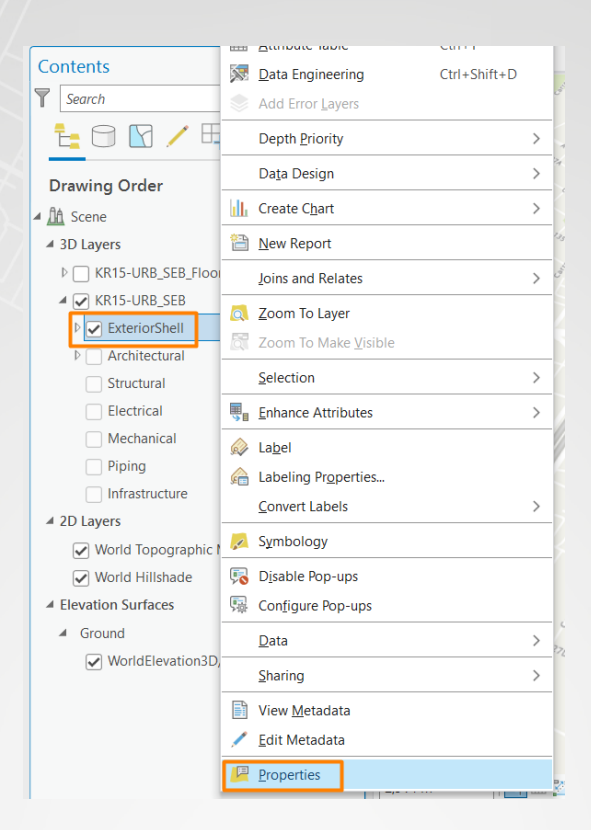

 h. Desde la ventana emergente diríjase a la opción *Elevation (Elevación)* y desde la opción *Features are (Entidades están)* despliegue la lista y seleccione *On the ground (En el terreno).*

| General          |                            |                                                                                                    |                                                                      |    |     |   |
|------------------|----------------------------|----------------------------------------------------------------------------------------------------|----------------------------------------------------------------------|----|-----|---|
| Metadata         | Features are               | At an absolute                                                                                                    | height •                                                             |    |     |   |
| Source           | Addition                   | On the                                                                                                    | he ground                                                            |    |     |   |
| Elevation        | Geor                       | c_w_ mese                                                                                                    | e leatures belong on the ground, such as trees.                      |    |     |   |
| Selection        | 0 000                      | These                                                                                                    | tive to the ground<br>e features know where they are compared to the |    |     |   |
| Display          | <ul> <li>A fiel</li> </ul> | grour                                                                                                    | nd, such as subway stations.                                         |    |     |   |
| Definition Query | Vortical F                 | At ar                                                                                                    | n absolute height                                                    |    |     |   |
| ïme              | vertical E                 | el<br>aures ar<br>A diation<br>Con the ground<br>Con the ground<br>Con t |                                                                      |    |     |   |
| loors            | Cartographic               | offset 0.00                                                                                                    | Ô                                                                    |    |     |   |
| lange            |                            |                                                                                                    | ÷                                                                    |    |     |   |
| ndexes           | Vertical units             | Mete                                                                                                    | ers *                                                                |    |     |   |
| oins             |                            |                                                                                                    |                                                                      |    |     |   |
| Relates          |                            |                                                                                                    |                                                                      |    |     |   |
| Page Query       |                            |                                                                                                    |                                                                      |    |     |   |
|                  |                            |                                                                                                    |                                                                      |    |     |   |
|                  |                            |                                                                                                    |                                                                      |    |     |   |
|                  |                            |                                                                                                    |                                                                      |    |     |   |
|                  |                            |                                                                                                    |                                                                      |    |     |   |
|                  |                            |                                                                                                    |                                                                      |    |     |   |
|                  |                            |                                                                                                    |                                                                      |    |     |   |
|                  |                            |                                                                                                    |                                                                      |    |     |   |
|                  |                            |                                                                                                    |                                                                      |    |     |   |
|                  |                            |                                                                                                    |                                                                      |    |     |   |
|                  |                            |                                                                                                    |                                                                      |    |     |   |
|                  |                            |                                                                                                    |                                                                      | OK | Can | - |

Haga clic en el botón OK (Aceptar).

- i. Ahora desde el panel **Contents (Contenido)** active y expanda **Architectural** y haga clic derecho la capa Mass y seleccione **Properties (Propiedades)**, Repita el paso anterior.
- j. Acérquese y explore el modelo, verá la información de la siguiente manera.

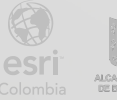

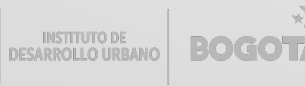

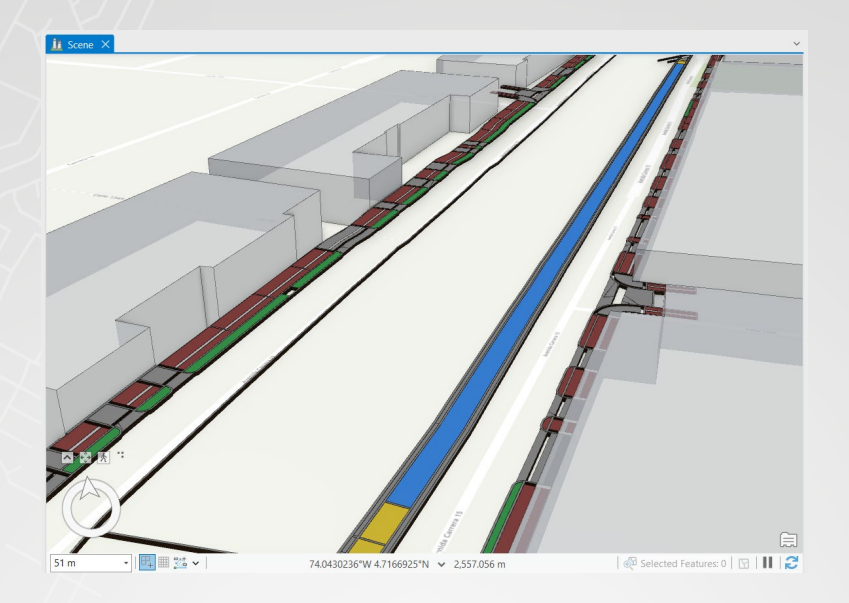

- k. Por último, guarde el proyecto haciendo clic en el botón superior izquierda o haciendo clic en el comando Ctrl+S.
- I. Cierre ArcGIS Pro.

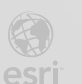

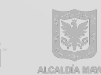

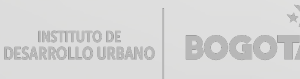

Bogotá I (1) 650 1550 I Cll. 90 # 13 - 40 Esri.co Copyright © 2023 Esri Colombia. Todos los derechos reservados.

#### Más información:

En Colombia: entrenamiento@esri.co https://esri.co/entrenamiento/cursos/

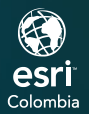

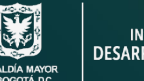

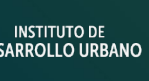

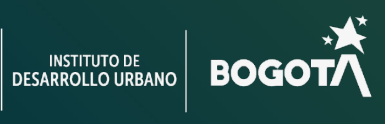

()

2